## **AFS PROCTOR GUIDE**

### STEP BY STEP INSTRUCTIONS TO PROCTOR THE "ALWAYS FOOD SAFE" FOOD MANAGER EXAM

#### 1-

#### LOGIN AND GO TO THE PROCTORING AREA.

Web: www.alwaysfoodsafe.com

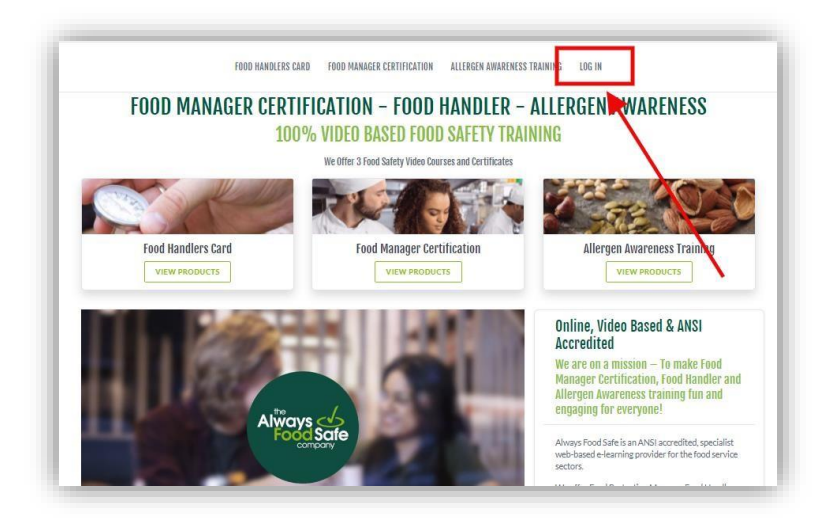

# Click on **"PROCTOR AN EXAM"** from the pop-up window, or **"GO TO YOUR COURSES"** from the homepage.

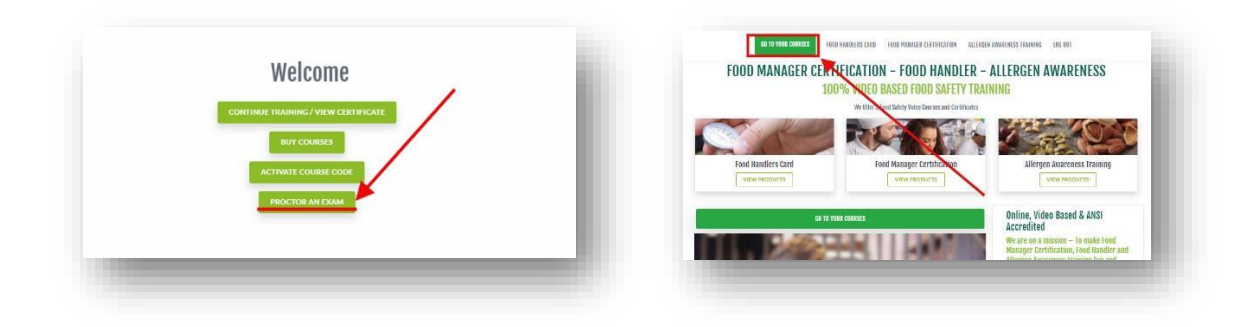

Click on "Proctoring" to go to your Proctoring Area.

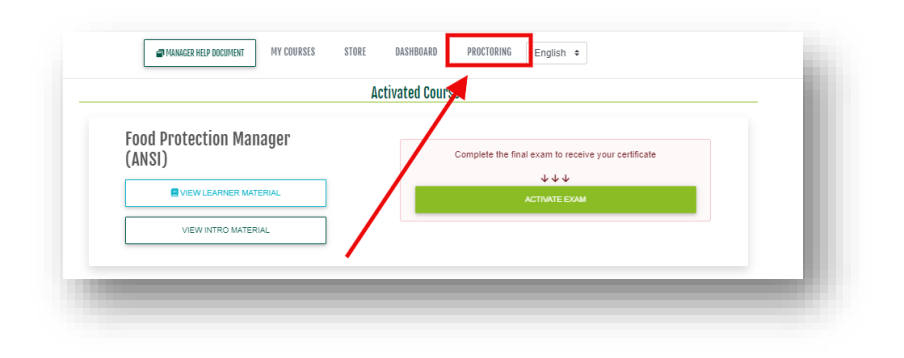

#### HOW TO CREATE AN EXAM SESSION

<u>2.</u>

From your Proctoring area, click on "CREATE" to get started. Next is to fill up all the information for the session. Once done click the "SUBMIT" button.

|                                                                                                    |                                                                                                    |                  | Cram Information      | Four                     | liture               | AM.811- |   |
|----------------------------------------------------------------------------------------------------|----------------------------------------------------------------------------------------------------|------------------|-----------------------|--------------------------|----------------------|---------|---|
| -                                                                                                    | MILTERING CARLERING DATABASE PARTICIPAL                                                                                                    |                  | mm/db/yyyy            | -0cloct                  | # -Belect-           | + PM    |   |
| - succession and                                                                                                 | in the second second se |                  | Treasure.             |                          |                      |         |   |
| and the second second second second second second second second second second second second second second second | C Diagoo Croata en eclasi                                                                                                    | t a Sassian      | Alaskan Standard Time |                          |                      |         | • |
| ctor Sessions                                                                                                    | Prease create or selec                                                                                                    | 1 3 26221011     |                       |                          |                      |         |   |
| @familieg/                                                                                                    | Benocros How Tooute                                                                                                    | 2 DOWN NEE CLIDE | Essam Location        |                          |                      |         |   |
| BPROCTOR PLES                                                                                                    |                                                                                                    |                  | Lite 1:               | Address Line 1           |                      |         |   |
| + CREATE                                                                                                    |                                                                                                    |                  | Los Z                 | Address Line 2           |                      |         |   |
| 5/14/2021 @                                                                                                    |                                                                                                    |                  | Ob                    | C1+                      |                      |         |   |
|                                                                                                    |                                                                                                    |                  |                       |                          |                      |         |   |
|                                                                                                    |                                                                                                    |                  | State:                |                          | Zip Code<br>Zip Code |         |   |
|                                                                                                    |                                                                                                    |                  |                       |                          |                      |         |   |
|                                                                                                    |                                                                                                    |                  | Extra internation     |                          |                      |         |   |
|                                                                                                    |                                                                                                    |                  | Additional Notice.    | While any additional not | es hate              |         |   |
|                                                                                                    |                                                                                                    |                  |                       |                          |                      |         | d |
|                                                                                                    |                                                                                                    |                  |                       |                          |                      |         |   |

You have created your session, congratulations!

**EXAM SESSION CODE FOR THE STUDENTS** 

Click on the Red Box with the Pen to get your "SESSION CODE".

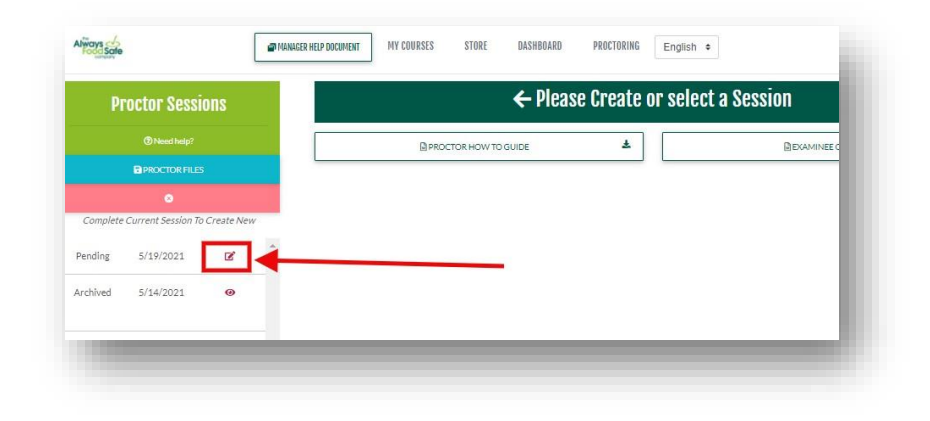

The "SESSION CODE" will appear at the top of the screen.

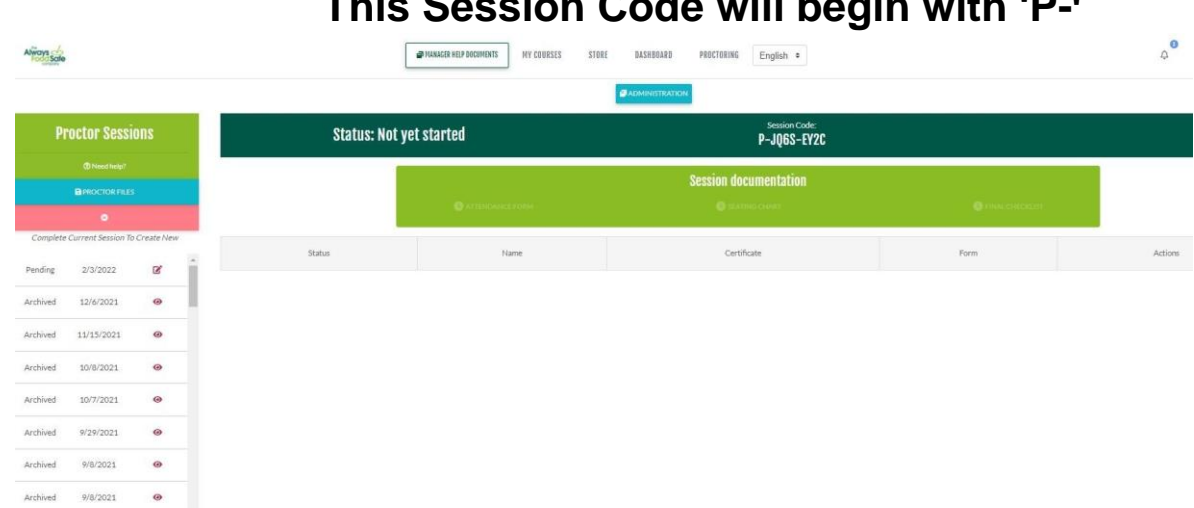

This is the code your students will type in on their exam screen to enter this exam session.

## This Session Code will begin with 'P-'

**3**.

#### <u>4. ACCEPT THE STUDENTS INTO THE SESSION AND GET READY</u> <u>TO THE START OF THE EXAM.</u>

Click on the Blue Button shown below to accept your students into the session.

| Pr                  | octor Sessi                     | ons       |       | Status: Ca | ndidates waitin | 1g Session                     | Code:                      |         |
|---------------------|---------------------------------|-----------|-------|------------|-----------------|--------------------------------|----------------------------|---------|
|                     | Need help? PROCTOR FILES        |           |       |            |                 | Session documen                | itation                    |         |
|                     | ۲                               |           |       |            |                 | NCEFORM USEATING CHAR          | RT O FINAL CHEORLIST       |         |
| Complete<br>Pending | Current Session To<br>5/19/2021 | Create Ne | w<br> | Status     | Name            | Certificate                    | Form                       | Actions |
| urchived            | 5/14/2021                       | 0         |       | Waiting    | Student 03      | Food Protection Manager (ANSI) | Food Protection Manager 3A | 0       |

Complete the Attendance Form and the sitting Chart.

| Proctor Ses         | sions           |   | Status: No | ot yet started | Session Cod                    | e:                         | START SESSION |
|---------------------|-----------------|---|------------|----------------|--------------------------------|----------------------------|---------------|
| Need help PROCTOR F |                 |   |            |                | Session documentat             | ion                        |               |
| ٥                   |                 |   |            |                | EE FORM                        | C FINAL CHECKLIST          |               |
| odion 5/19/2021     | n To Create Nev | * | Status     | Name           | Certificate                    | Form                       | Actions       |
| -bired 5/14/2021    |                 |   | Accepted   | Student 03     | Food Protection Manager (ANSI) | Food Protection Manager 3A | •             |
| JANG JA1472021      |                 |   |            |                |                                |                            |               |

#### **ATTENDANCE FORM:**

Verify the I.D. of the exam takers and chose the type of I.D.

| <u>Name:</u> | <u>Email:</u> |                        | <u>ID Type:</u> |                   |            |
|--------------|---------------|------------------------|-----------------|-------------------|------------|
| Student 03   | stude         | nt03@afs.com           | (Please choose  | )                 |            |
|              |               |                        |                 | CLOSE             |            |
| Status       | Name          | Certificate            |                 | Form              |            |
| Accepted     | Student 03    | Food Protection Manage | er (ANSI)       | Food Protection N | Aanager 34 |

#### SITTING CHART:

Complete the sitting chart. For Sessions with 1 to 10 students, just click on:

"OPT OUT OF SEATING CHART (SMALL SESSION ONLY)"

| Configure your n                        | oom arrangment below, then click "Accept and go to seat assignments" to assign examinees to actual seats.                                                                  | ESSION . |
|-----------------------------------------|----------------------------------------------------------------------------------------------------|----------|
| Change the number of rows and column    | is by updating the numbers on the left. Use the checkbox to flip the arrangement for easy viewing depending on whether you a<br>standing at the front or back of the room. | re       |
| If your room has one or more aisles dow | n the middle, tap on seats on the diagram to designate them as "removed". Seats which are removed from the layout will turn p                                              | ink.     |
|                                         | Number of seats across: 3 15 16 17 18 19 20 21                                                                                                    | Action   |
|                                         | 1     1     2     8     9     10     11     12     13     14       Number of rows of seats:     1     1     2     3     4     5     6     7                                | •        |
|                                         | 3<br>Show the front of the room at the A B C D E F G                                                                                                    |          |
|                                         |                                                                                                    |          |
| ADD, REMOVE, OR REARRANGE SEATS         |                                                                                                    |          |
| <b>v</b>                                |                                                                                                    |          |

#### 5. <u>THE STUDENTS HAVE BEEN ACCEPTED INTO THE SESSION:</u> <u>IT'S TIME TO START THE EXAM</u>

Click on "START EXAM" to get the exam started.

| ctor Sessions                 | Status: N | ot yet started | Session Code:                              |                            | START SESSION |
|-------------------------------|-----------|----------------|--------------------------------------------|----------------------------|---------------|
| @Need help?<br>@PROCTOR FILES |           |                | Session documentatio<br>rm Ø seating chart | DR FINALOHEOKLIST          |               |
| rrent Session To Create New   | Status    | Name           | Certificate                                | Form                       | Actions       |
| 5/19/2021                     | Accepted  | Student 03     | Food Protection Manager (ANS)              | Food Protection Manager 3A | • •           |
| 5/14/2021 🐵                   |           |                |                                            |                            |               |

Can a student use the restroom or step outside of the room? Yes. Always remember to use your discretion as a proctor. Click on the "**PAUSE**" button.

| Pr                          | roctor Sessi                    | ons        |   | Status: I      | n progres      | s, 119.7                    |         | Session Code:                 |                          | REFRESH DETAILS    |
|-----------------------------|---------------------------------|------------|---|----------------|----------------|-----------------------------|---------|-------------------------------|--------------------------|--------------------|
|                             |                                 |            |   |                | min lett       |                             |         |                               |                          | COMPLETE SESSION   |
|                             | PROCTOR FILES                   |            |   | Stud           | ents Complete: | 0                           |         | Students In Progress: 1       |                          | Students Paused: 0 |
| <i>Complete</i><br>Progress | Current Session To<br>5/19/2021 | Create Nev | × |                |                | ATTENDANCE FORM             | Se      | ession documentation          | Final checi              | KLIST              |
| chived                      | 5/14/2021                       | 0          |   |                | C              | SESSION REPORTS (           | 0 +     |                               | BIRREGULARITY REPO       | RT                 |
|                             |                                 |            |   | Status         | Name           | Certificate                 | 2       | Form                          | Info                     | Actions            |
|                             |                                 |            |   | In<br>Progress | Student<br>03  | Food Protection M<br>(ANSI) | Manager | Food Protection Manager<br>3A | Number of Reports<br>- 0 | PAUSE              |

Fill up the session report and click on the **"SUBMIT**" button. The student will be able to continue with the exam.

| Restroom ¢ | Student 03                      | ^     |
|------------|---------------------------------|-------|
| Notes:     |                                 | , s   |
|            | Leave Time?                     |       |
|            | Hour: Minute: Al                | и/PM: |
|            | 12 00 0                         | AM •  |
|            | Return Time?                    |       |
|            | Hour: Minute: Al                | M/PM: |
|            | 12 00 0                         | AM ¢  |
|            | Did you Pause?                  |       |
|            | Yes                             | ÷ 🧧 💿 |
|            | 4                               |       |
|            | SUBMIT                          |       |
|            |                                 |       |
|            |                                 |       |
|            |                                 |       |
|            | Did you Pause?<br>Yes<br>SUGMIT | •     |

FINISHING THE EXAM

#### Click on the "FINALIZE" button.

<u>6.</u>

| Stuc     | lents Complete: | 0                                 | Students in Progress: 1              |                          | Students Paused: 0 |
|----------|-----------------|-----------------------------------|--------------------------------------|--------------------------|--------------------|
|          |                 | ATTENDANCE FORM                   | Sion documentatio<br>☑ SEATING CHART | n<br>□ FINAL CF          | HECKLIST<br>EPORT  |
| antus    | Name            | Certificate                       | Form                                 | Info                     | Actions            |
| Complete | Student<br>03   | Food Protection Manager<br>(ANSI) | Food Protection<br>Manager 3A        | Number of<br>Reports - 0 | G EJECT            |

Confirm by clicking "SUBMIT".

| IANAGER HELP DOCUMENT | inalize Exam        | ×                     |                      | ¢ PROFILE        |
|-----------------------|---------------------|-----------------------|----------------------|------------------|
| Status: In            | Finalize Student C  | )3's exam? N          |                      | COMPLETE SESSION |
| Stu                   | ACCEPT              | REJECT                | Stude                | ents Paused: O   |
|                       | ATTENDANCE FOR M    | Session documentation | FINAL CHECKLIST      |                  |
|                       | SESSION REPORTS (0) | +                     | DIRREGULARITY REPORT |                  |
| Status                | Name Certificate    | Form                  | Info                 | Actions          |

7. FINAL CHECKLIST AND CLOSING THE EXAM

It is now time to complete the final checklist and close the exam session. Click on "FINAL CHECKLIST"

| or Sessions           |     | Status: In progr     | ess, 116.1  | Sessi                          | on Code:                   | SREFRESH DE           | TAILS   |
|-----------------------|-----|----------------------|-------------|--------------------------------|----------------------------|-----------------------|---------|
| DNeed help?           |     |                      |             |                                |                            | COMPLETE SE           | SION    |
| ROCTORFILES           |     | Students Comple      |             | Students In Prog               | rress: 1                   | Students Paused: 0    |         |
| ent Session To Create | New |                      | ATTENDANCE  | Session docum                  | entation<br>HART D FINAL   | CHECKLIST             |         |
| 14/2021 💿             |     |                      | SESSION REP | ORTS (0) +                     | @irregularity              | EPORT                 |         |
|                       |     | Status               | Name        | Certificate                    | Form                       | Info                  | Actions |
|                       |     | Finalized & Accepted | Student 03  | Food Protection Manager (ANSI) | Food Protection Manager 3A | Number of Reports - 0 | a       |

#### Complete checklist. Click the "SUBMIT" button at the bottom.

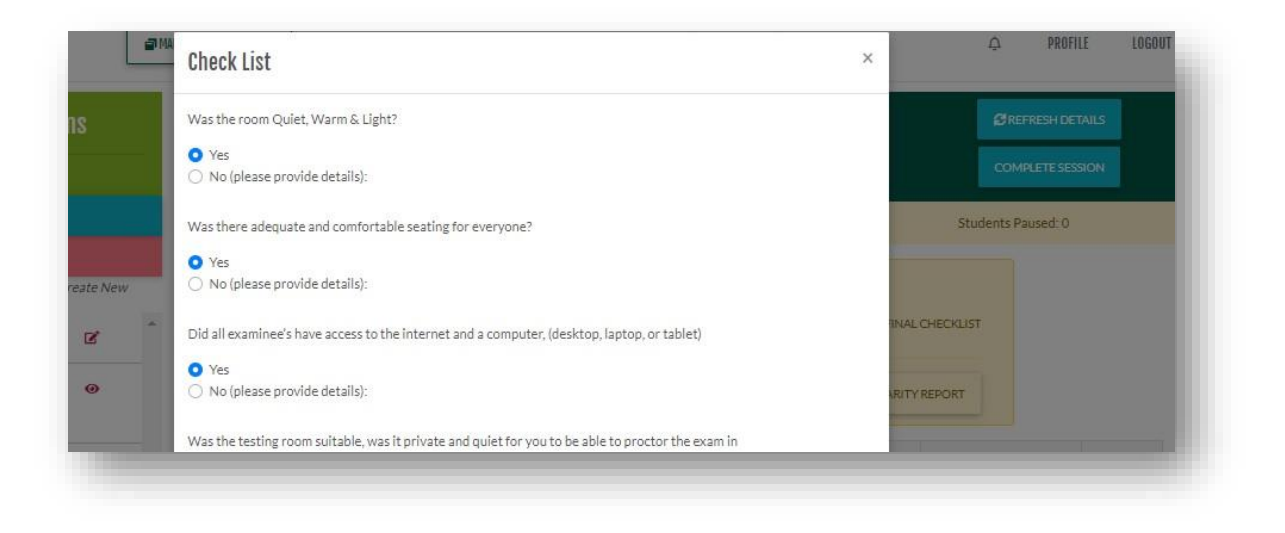

### Click on "COMPLETE SESSION" to finalize the process.

|        | Status: In progr<br>min lef | ess, 114.8<br>t |                                |                            | COMPLETE SES          | TAILS<br>SION |
|--------|-----------------------------|-----------------|--------------------------------|----------------------------|-----------------------|---------------|
|        | Students Comple             | :te: 0          | Students in Prog               | gress: 0                   | Students Paused:      |               |
| te New |                             |                 | Session docum                  | entation<br>Hart ☑ Final   | CHECKLIST             | $\backslash$  |
| ,      |                             | SESSION REPO    | DRTS (0) +                     |                            | YREPORT               |               |
|        | Status                      | Name            | Certificate                    | Form                       | Info                  | Actions       |
|        | Finalized & Accepted        | Student 03      | Food Protection Manager (ANSI) | Food Protection Manager 3A | Number of Reports - 0 | ø             |

#### Click on "COMPLETE THE SESSION"

| MANAGER HELP DOCUMENT | Complete session                  | ×                     | Ą                   | PS   |
|-----------------------|-----------------------------------|-----------------------|---------------------|------|
| Status: In            | Are you sure you wish to complete | this proctor session? |                     | ESH  |
|                       |                                   | COMPLETE THIS SESSION | COMPLE              | ETE  |
| Stu                   |                                   | K                     | Students Paus       | sed: |
| lew                   |                                   | Session documentation |                     |      |
| *                     |                                   |                       |                     |      |
|                       | R SESSION REPORTS (0)             |                       | IRREGULARITY REPORT |      |

# This concludes the exam session, and it is automatically archived.

| MANAGER HELP DOCUMENT MY C | OURSES STORE DASHBOAR      | D PROCTORING English \$                                                                                   | ¢                                                                                                    | PROFILE                                            |
|----------------------------|----------------------------|----------------------------------------------------------------------------------------------------|----------------------------------------------------------------------------------------------------|----------------------------------------------------|
| Statu                      | s: Archived                | Session Code:                                                                                             | l                                                                                                    |                                                    |
|                            |                            | Session documentation                                                                                     |                                                                                                    |                                                    |
|                            | ATTENDANCE FORM            |                                                                                                    | FINAL CHECKLIST                                                                                                    |                                                    |
| _                          | SESSION REPORTS (0)        |                                                                                                    | ■IRREGULARITY REPORT                                                                                                    |                                                    |
| Name                       |                            | Certificate                                                                                               | Status                                                                                                    | Actic                                              |
| Student 03                 | Food                       | l Protection Manager (ANSI)                                                                               |                                                                                                    |                                                    |
|                            | MANAGER HELP DOCUMENT MY C | MANAGER HELP DOCUMENT MY COURSES STORE DASHBOAR<br>Status: Archived<br>Attendance form<br>Student 03 Food | Image: Rep Document   NY COURSES   STORE   DASHBOARD   PROCTORING   English   •     Status: Archived     Session Code:     Session documentation     ATTENDANCE FORM   Session Code:     Name     Certificate     Student 03 | Image: Report 000000000000000000000000000000000000 |

# <mark>C O N G R A T U L A T I O N S !</mark>

### You have successfully completed an exam session.

Questions?

help@alwaysfoodsafe.com